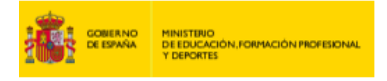

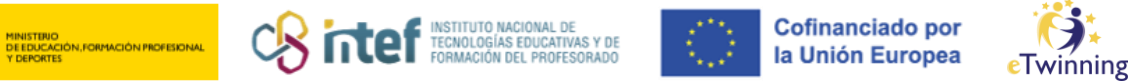

## Cómo facer o rexistro-inscrición en eTwinning

## CÓMO CREAR UNHA CONTA EU Login en ESEP 1)

Primeiro debes entrar na páxina web https://webgate.ec.europa.eu/cas/login e rexistrarte co teu correo.

|                                                                                                    | Create an account Login |
|----------------------------------------------------------------------------------------------------|-------------------------|
| Create an account                                                                                   |                         |
|                                                                                                    |                         |
| Help for external users                                                                             |                         |
| First name                                                                                          |                         |
| Nombre                                                                                              |                         |
| Last name                                                                                           |                         |
| Apellidos                                                                                           |                         |
| E-mail                                                                                              |                         |
| correo                                                                                              |                         |
| Confirm e-mail                                                                                      |                         |
| confirmación correo                                                                                 |                         |
| E-mail language                                                                                     |                         |
| español (es)                                                                                        |                         |
| By checking this box, you acknowledge that you have read and understood the <u>ptvacy_statement</u> |                         |
| Create an account Cancel                                                                            |                         |
|                                                                                                    |                         |
|                                                                                                    |                         |
|                                                                                                    |                         |
|                                                                                                    |                         |
|                                                                                                    |                         |

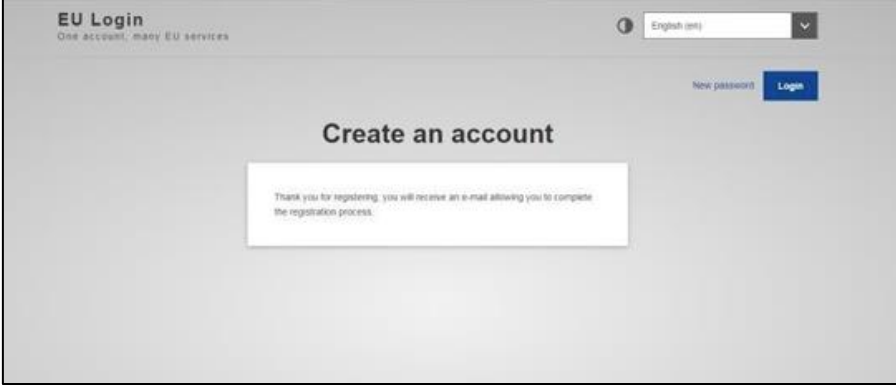

Unha vez realizases este paso, deberás entrar no teu correo electrónico para crear un contrasinal, tal e como se amosa na seguinte imaxe.

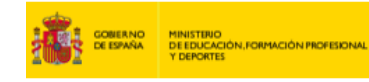

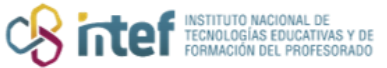

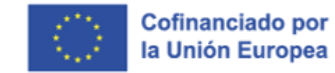

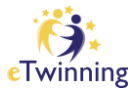

| Service de Autenticación - autoral-d-molficational et normal num<br>para est +                                                                                                    | 1150 (hace 0 minuted      | Ŷ         | 41 I        |
|----------------------------------------------------------------------------------------------------|---------------------------|-----------|-------------|
| Extinatista                                                                                                    |                           |           |             |
| Ha quidiado nigistilado en EU Login                                                                                                    |                           |           |             |
| Su describin de comes electrónico es                                                                                                    |                           |           |             |
| Para znear su controseña, siga al squiente entace                                                                                                    |                           |           |             |
| esteatiaca                                                                                                    |                           |           |             |
| Dispone de un máxime de 24 h, a partir del momento en que se envid este mensaje, para crear la curitaseña, pero le recomendance, si es puelde, que lo haga inmediatemente Transcundo ede plazo, publik pelint que introducir nue-amente su nombre de usuano y continnar su solicitud. | a de nuevo siguiendo el m | arto esti | ice, tendrá |
| Si el enlace no funciona, puede capue la dirección siguiente (aseguienes de copue la dirección integra) y pegarla en la barra de direcciones de su navegador:                                                                                                    |                           |           |             |
| Si tiene algún problemo, no respondo a este mensaje; consulte las páginas de ayudo o de contacto del elite en el que intenta registranse.                                                                                                    |                           |           |             |
| Tenga en overta que preden transcurrir hasta cinco minutos desde que recibia este comeo eleccónico antes de cue el citado alto reconocca su registro                                                                                                    |                           |           |             |
| Erivado per El/Login                                                                                                    |                           |           |             |

| EU Login<br>One account, many EU services | English (en)                                     |
|-------------------------------------------|--------------------------------------------------|
|                                           | New password Login                               |
|                                           | New password                                     |
|                                           | Tour EU Login password was successfully changed. |
|                                           | Proceed                                          |
|                                           |                                                  |
|                                           |                                                  |
|                                           |                                                  |

Tras realizar este paso, xa estarás inscrito/a na ESEP e só faltará que te unas, no caso de que así o desexes, á plataforma eTwinning.

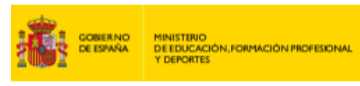

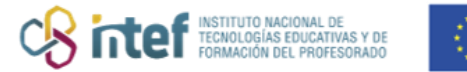

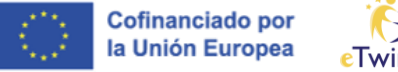

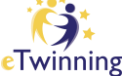

## 2) CÓMO REXISTRARSE NA PLATAFORMA eTwinning

| Itatus meseage<br>tu have been logges in<br>Register on the European School Education Platform                                                                                                    | Cerral         | r este mensaje O |
|----------------------------------------------------------------------------------------------------|----------------|------------------|
| Register on the European School Education Platform                                                                                                    |                |                  |
| Register on the European School Education Platform                                                                                                    |                |                  |
|                                                                                                    |                |                  |
|                                                                                                    |                | -                |
| You are not registered for ESEP yet, in order to visit the restricted area of the platform, you need to proceed with the ESEP registration process.                                                                     | Cerrar 🕢       |                  |
| If you have the page without submitting the form you will be redirected<br>back to this page, if you want to cancel the registration process then<br>please use the Cancel button.                                      |                |                  |
| About you                                                                                                    |                |                  |
| Please fil in the following information about you for completing the registration<br>* note sue el campio es salgenno                                                                                                   |                |                  |
| Parat name: Veca<br>Last name: Davia<br>E-mat: bdavia@eouxurta.ee                                                                                                    |                |                  |
|                                                                                                    |                |                  |
| site and email language *                                                                                                    |                | -                |
| The internation convex transport <u>Builder</u> . The last charge year ranks, small accurate and<br>me under now during measured ranks, the charges will be values the rank line year og<br>Bornel Builders' (Mattern). | passant from P |                  |
| Member type *                                                                                                    |                |                  |
| Teacrar                                                                                                    |                | -                |
| Education type *                                                                                                    |                |                  |
| School Education ×                                                                                                    |                | -                |
| Budgecite you are interested in                                                                                                    |                |                  |
| Options if you compared "prevented violational surgering"                                                                                                    |                |                  |
| Art + Citizenship +                                                                                                    | 72             | -                |
| Vocational subjects you are interested in                                                                                                    |                |                  |
| Ophicse if pay completed "interested subjects"                                                                                                    |                |                  |
| Elija algunas opciones                                                                                                    | ÷.             |                  |
|                                                                                                    |                |                  |
| Country of more 1                                                                                                    |                |                  |
|                                                                                                    |                |                  |

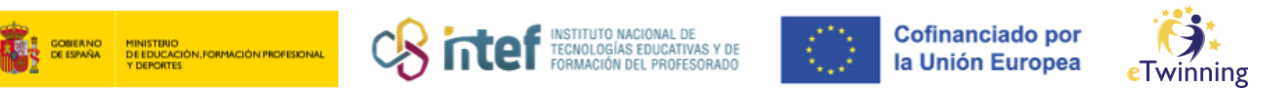

En primeiro lugar, cuando xa relizases o rexistro na ESEP, debes volver a iniciar sesión cos teus datos. Unha vez fixeses este paso, segue as instrucións para completar o teu rexistro. Seguidamente terás que encher a información cos teus datos persoais (*Member type, Education type...* etc.). Tal e como se amosa na seguinte imaxe, debes aceptar que es "elixible" para poder unirte a eTwinning.

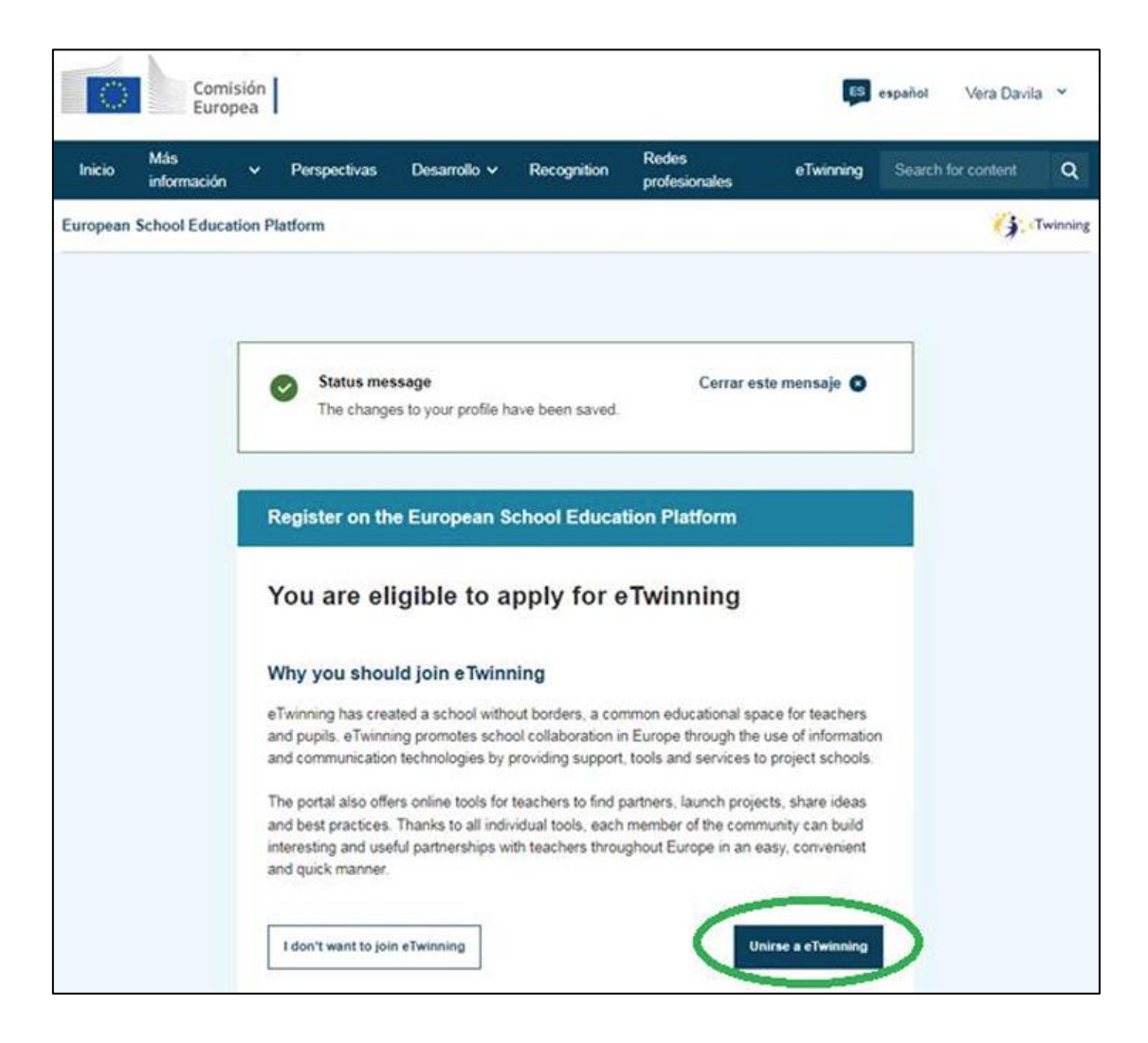

Para continuar, completa o teu rexistro cos datos que se piden (*Subject of teaching, Age taught from – Age taught to, …*). Ademais, tes que aclarar se estarás dispoñible para realizar un proxecto eTwinning (*Available for eTwinning Project*). Deberás tamén engadir o centro educativo desde o que participas. Para isto, debes comezar a escribir o nome do centro (se non está previamente rexistrado) e esperar a ver as

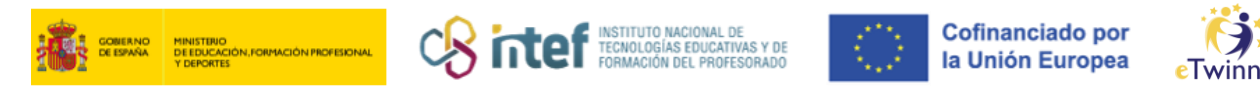

suxestións do buscador de organizacións. É **importante** que non escribas de maneira autónoma o centro, xa que o buscador pode non recoñecelo a priori e se creará por tanto un centro duplicado erróneo.

\*Ten en conta que o nome de usuario non o poderás cambiar posteriormente.

| Connect with European col                                                                                                    | leagues with similar interest by joining eTwinning                                                                                                    |
|----------------------------------------------------------------------------------------------------|----------------------------------------------------------------------------------------------------|
| indica que el campo es obliga                                                                                                    | itorio                                                                                                    |
| 1. Your role withi                                                                                                    | n the school                                                                                                    |
|                                                                                                    |                                                                                                    |
| Subjects of teaching                                                                                                    | ational subjects of teaching"                                                                                                    |
| Art ×                                                                                                    | v [•                                                                                                    |
| locational subjects of te                                                                                                    | aching                                                                                                    |
| Optional if you completed "Sub                                                                                                    | jects of teaching"                                                                                                    |
| Elija algunas opciones                                                                                                    | ~ •                                                                                                    |
|                                                                                                    |                                                                                                    |
| Ages taught from *                                                                                                    | Ages taught to *                                                                                                    |
| 4 ¥                                                                                                    | 20+ ~                                                                                                    |
|                                                                                                    |                                                                                                    |
|                                                                                                    |                                                                                                    |
| 2. Añadir centro                                                                                                    | educativo*                                                                                                    |
| 2. Añadir centro<br>Search by organisation cou<br>Country                                                                                                    | educativo*                                                                                                    |
| 2. Añadir centro<br>Search by organisation cou<br>Country<br>Spain ~                                                                                                    | educativo*<br><sup>antry</sup>                                                                                                    |
| 2. Añadir centro<br>Search by organisation cou<br>Country<br>Spain ~                                                                                                    | educativo*<br><sup>intry</sup>                                                                                                    |
| 2. Añadir centro o<br>Search by organisation cou<br>Country<br>Spain ~<br>Search organisation                                                                                       | educativo*<br>intry                                                                                                    |
| 2. Añadir centro o<br>Search by organisation cou<br>Country<br>Spain ~<br>Search organisation                                                                                       | educativo*<br>untry                                                                                                    |
| 2. Añadir centro<br>Search by organisation cou<br>Country<br>Spain ~<br>Search organisation                                                                                         | educativo*<br>Intry                                                                                                    |
| 2. Añadir centro<br>Search by organisation cou<br>Country<br>Spain ~<br>Search organisation                                                                                         | educativo*<br>Intry                                                                                                    |
| 2. Añadir centro<br>Search by organisation cou<br>Country<br>Spain ~<br>Search organisation<br>Search Organisation                                                                  | educativo*<br>Intry<br>Eliminar filtros                                                                                                    |
| 2. Añadir centro<br>Search by organisation cou<br>Country<br>Spain ~<br>Search organisation<br>Search Organisation                                                                  | educativo*<br>Intry Bliminar filtros nologias billiucallivas y de Formación del Profesorado (INTEF) (80)                                                                           |
| 2. Añadir centro Search by organisation cou Country Spain Search organisation Search Organisation Instituto Nacional de Tec Code of Conduct                                         | educativo*<br>Intry<br>Eliminar filtros                                                                                                    |
| 2. Añadir centro Search by organisation cou Country Spain Search organisation Search Organisation Instituto Nacional de Tec I do fare that I have re Cocode of Conduct              | educativo*<br>Intry<br>Eliminar filtros<br>nologias biblucativas y de Formación del Profesorado (INTEF) (80)                                                                       |
| 2. Añadir centro Search by organisation cou Country Spain Search organisation Search Organisation Instituto Nacional de Tec I de lifare that I have re the Code of Conduct Cancelar | educativo*<br>Intry Eliminar filtros nologias billucativas y de Pormación del Profesorado (INTEF) (80) ead and agree to the <u>eTwinning Privacy Policy</u> and the <u>eTwinni</u> |

Para rematar, completa o teu rexistro cos datos pertinentes tal e como se amosa na seguinte imaxe:

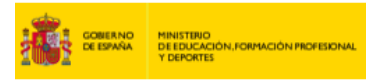

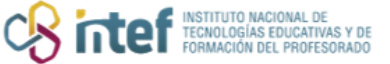

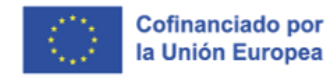

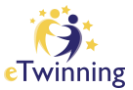

| Profile visitivity * Trite zone *                                                                                                    |    |
|----------------------------------------------------------------------------------------------------|----|
| Uses replease on the platform - Brusses                                                                                                    |    |
| the private year print                                                                                                    |    |
| Languagas apokan -                                                                                                    |    |
| Speniel a Brighel a thereb a Balan a Portuguese a                                                                                                    | 10 |
| Topics you are interested in                                                                                                    | <  |
| 49 x                                                                                                    |    |
|                                                                                                    |    |
|                                                                                                    |    |
| 2. Newsletters                                                                                                    |    |
|                                                                                                    |    |
| . I would the to receive the Europeen School Education Platform revealable                                                                                                    |    |
| Your effectivity approals to panding. You will only receive the Camer (2)                                                                                                    |    |
| shuming revealers when your approaction has been approved.                                                                                                    |    |
| Insulation interest                                                                                                    |    |
| form .                                                                                                    |    |
| Enal address for rollfications                                                                                                    |    |
| source generations                                                                                                    |    |
|                                                                                                    |    |
|                                                                                                    |    |
| 4. Website                                                                                                    |    |
| 4. Website                                                                                                    |    |
| 4. Website                                                                                                    |    |
| 4. Website<br>es meste LM,<br>matt par vesete JM,                                                                                                    |    |
| 4. Website<br>ee meste LM,<br>mait par vende UN,                                                                                                    |    |
| 4. Website<br>es meatrich,<br>matricur vesate .m.                                                                                                    |    |
| 4. Website<br>es medelotti.<br>metroper setete officients<br>5. Social media                                                                                                    |    |
| 4. Website es messe um, met par vetate UM, 5. Social media Fecetors prete                                                                                                    |    |
| 4. Website es meste um, met par vesete um, 5. Social media Fecetors prete rear Fecetors prete                                                                                                    |    |
| 4. Website<br>es meste uti,<br>met par vente uti,<br>5. Social media<br>Province prote<br>met Province prote                                                                                                    |    |
| 4. Website es meste UK, met par sette UK, 5. Social media Facebox prifie met Facebox prifie met Facebox prifie met Facebox prifie met Facebox prifie met Facebox prifie met Facebox prifie met Facebox prifie                                                                                                    |    |
| 4. Website<br>e meste UK,<br>met par seate UK,<br>5. Social media<br>Paster pate<br>met Pastate pate<br>met Pastate pate<br>met Pastate pate<br>met Pastate pate                                                                                                    |    |
| A. Website  a measure unit,  metri plan researche unit,  5. Social media  Fecebace profile  metri Plantace profile  metri Plantace profile  metri Plantace profile  metri Plantace profile  metri Plantace profile  metri Plantace profile                                                                                                    |    |
| A. Website  a. westicute,  west par vectors utt,  s. Social media  fectors prote west fectors prote  vector fectors prote  vector fectors prote  vector fectors prote  vector prote  to the prote  to the prote to the prote  to the prote to the prote to  |    |
| A. Website  a. metripur secole (A), metripur secole (A),  5. Social media  Fectors prote metripurs fectors prote metriputs metriputs metriputs metriputs fectors prote metriputs fectors prote metriputs fectors prote metriputs fectors prote metriputs fectors prote fectors prote fectors prote fectors prote fectors prote fectors prote fectors prote fectors prote fectors prote fectors prote fectors prote fectors prote fectors prote fectors prote fectors prote fectors prote fectors prote fectors prote fectors fectors prote fectors fectors fe |    |
| A. Website   a. westicuts,  metripur second units,  S. Social media  Fecences prote westic fecences prote westic fecences prote westic fecences prote westicuts,  Media prote westicuts,  Linearite prote westicuts,  Media can servicel prote                                                                                                    |    |
| <ul> <li>4. Website</li> <li>ee messie UK;</li> <li>matt plan velante UK;</li> <li>5. Social media</li> <li>Fecators profile</li> <li>Pecators profile</li> <li>Pecators profile</li> <li>Netter profile</li> <li>Netter profile</li> <li>matt hottop profile</li> <li>matt hottop profile</li> <li>Melagram profile</li> <li>United profile</li> <li>west hottop profile</li> <li>United profile</li> <li>west longers profile</li> <li>United profile</li> <li>west longers profile</li> <li>west longers profile</li> <li>west longers profile</li> <li>west longers profile</li> <li>west longers profile</li> <li>west longers profile</li> </ul>                                                                                                    |    |

Unha vez rematado este proceso, xa che aparecerá que o teu perfil foi actualizado e gardado, e poderás unirte a eTwinning, no caso de que así o desexes.

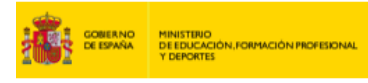

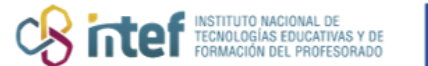

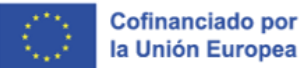

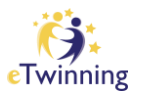

|                                               | Más<br>información                                  | *                             | Perspectivas                                               | Desarrollo v                               | Recognition        | Redes<br>profesionales | eTwinning           | Search for content      | ۹  |
|-----------------------------------------------|-----------------------------------------------------|-------------------------------|------------------------------------------------------------|--------------------------------------------|--------------------|------------------------|---------------------|-------------------------|----|
| European                                      | School Educat                                       | ion Pl                        | atform                                                     |                                            |                    |                        |                     |                         |    |
|                                               |                                                     |                               |                                                            |                                            |                    |                        |                     |                         |    |
|                                               | Status messa                                        | ge                            |                                                            |                                            |                    |                        |                     | Cerrar este mensaje     | •  |
|                                               | The profile has                                     | s been                        | saved.                                                     |                                            |                    |                        |                     |                         |    |
|                                               |                                                     |                               |                                                            |                                            |                    |                        |                     |                         |    |
| ;Todo                                         | listo! ¿Y                                           | ′ ah                          | ora qué?                                                   |                                            |                    |                        |                     |                         |    |
| <b>¡Todo</b><br>Welcome to<br>motivate to     | b listo! ¿Y<br>to the eTwinning<br>eachers to go de | <b>ah</b><br>where<br>eper ir | ora qué?<br>materials are at<br>a all areas.               | the disposal of the                        | registered teach   | ers. This materials v  | vere created to sup | port the progression an | nd |
| ;Todo<br>Welcome I<br>motivate to<br>Seguir n | to the eTwinning<br>eachers to go de                | where<br>eper in<br>ataform   | ora qué?<br>e materiais are at<br>n all areas.<br>na Unime | the disposal of the<br>o añadir una organi | e registered teach | ers. This materials v  | vere created to sup | port the progression an | nd |

Unha vez cumplimentados os formularios, xa poderás acceder á plataforma co nome de usuario e o contrasinal que elixiches na fase de preinscrición.

Podes acceder durante un tempo limitado. Unha vez feito o rexistro, o SNA inicia un proceso interno, **proceso de validación do rexistro.**